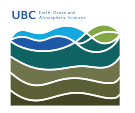

Knowledgebase > Email, calendar, and contacts > A sign in prompt appears in Outlook and nothing works, what do I do?

A sign in prompt appears in Outlook and nothing works, what do I do?

Vincent Wu - 2025-04-03 - Email, calendar, and contacts

There are 2 sign-in prompts that can occur in Outlook that require different methods of entering your CWL. Please follow the respective instructions.

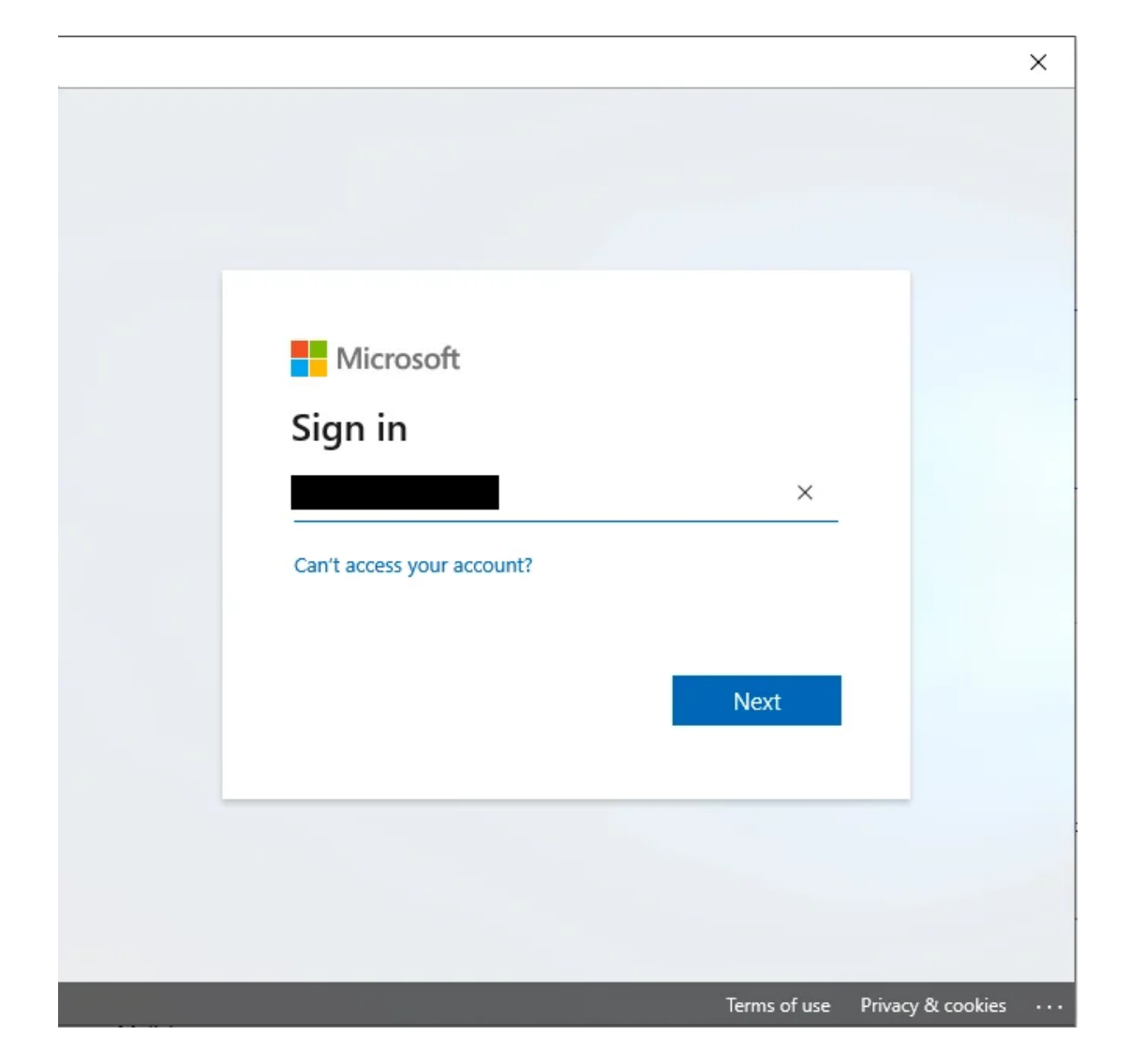

If this Microsoft box appears, sign in with your firstname.lastname@ubc.ca email and your CWL password.

| Windows Security               | ×      |
|--------------------------------|--------|
| Microsoft Outlook              |        |
| Connecting to HP@contoso.com   |        |
| connecting to more contoso.com |        |
| HR@contoso.com                 |        |
| Password                       |        |
| Remember my credentials        |        |
| More choices                   |        |
| R@contoso.com                  |        |
| Q Use a different account      |        |
| ОК                             | Cancel |

If this sign-in prompt appears, select 'More choices' then 'Use a different account'.

In the fields, enter: Username: ead\CWLusername Password: Your CWL password